## 第3章: 配置网络环境

## 目的

本章帮助您配置和管理网络环境,以便用户能够访问数据库。

## 主题

本章讨论了以下内容:

- 使用 Enterprise Manager Net Services Administration 页面
- 利用 Enterprise Manager 启动监听器
- 利用监听器控制实用工具启动监听器
- 配置本地命名,以便与其它数据库连接

### 使用 Enterprise Manager Net Services Administration 页面

Net Services Administration 页面可用于管理 Oracle 网络服务。

按照以下步骤访问 Net Services Administration 页面:

1. 打开浏览器,指定 SYS 用户名和口令,登录 Enterprise Manager Database Console。 单击 Login 。

2. 单击 Database Home 页面的 General 部分中的 Listener 链接。

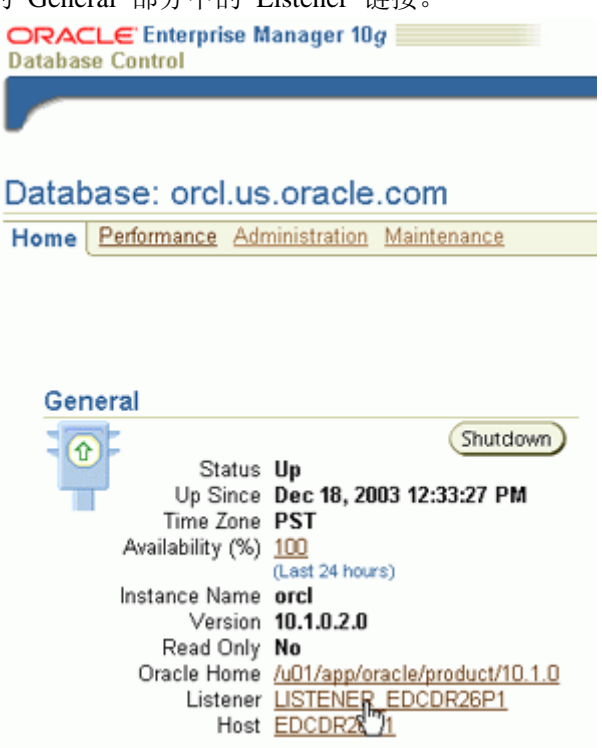

3. 显示 Listener Home 页面。向下滚动至页面底部。

## **DRACLE 10<sup>g</sup>** Oracle DBA 两日速成课程 <u>Http://www.yangwenjun.com</u> 制作人:杨文军 摘自 Oracle 网站

| ORACLE Enterprise Manager 10g<br>Database Control                                                                                                    |                         |                                       |                            | Setu          | 2 Preferences Help Logout<br>Database |
|----------------------------------------------------------------------------------------------------|-------------------------|---------------------------------------|----------------------------|---------------|---------------------------------------|
|                                                                                                    |                         |                                       |                            |               |                                       |
| Listener: LISTENER_EDCDR26                                                                                                    | P1                      |                                       |                            |               |                                       |
| Home Seniced Databases                                                                                                    |                         |                                       |                            |               |                                       |
|                                                                                                    |                         |                                       | Page Re                    | freshed De    | c 19, 2003 10:56:59 AM 💽              |
| General                                                                                                    |                         |                                       | State                      |               |                                       |
| Status Up     Status Up     Availability (%) 10     (Let 24 Hours)     Alias LISTENER     Version 10.1.0.2.0     Oracle Home /u01/app/oracle/product/10.1.0     Net Address (ADDRESS=(PROTOCOL=TCP)(HOST=EDCDR26P1)(PORT=1521))     USTENER ORA     /u01/app/oracle/product/10.1.0/network/admin |                         |                                       |                            |               |                                       |
| Start Time Dec 18, 2003 12:27:33                                                                                                    | AM                      |                                       |                            |               |                                       |
| Host EDCDR26P1                                                                                                    |                         |                                       |                            |               |                                       |
| Related Alerts                                                                                                    |                         |                                       |                            |               |                                       |
| Metric Collection Errors to 1                                                                                                    |                         |                                       |                            |               |                                       |
| Severity Target Name Type Category                                                                                                    | Name                    | Message                               | Alert Triggered            | Last<br>Value | Time                                  |
| EDCDR26P1 host Disk     Activity                                                                                                    | Disk Utilization<br>(%) | Disk Utilization for hda is<br>98.14% | Dec 18, 2003 1:56:39<br>PM | 99.67         | Dec 19, 2003 10:41:39<br>AM           |
| Home Serviced Databases                                                                                                    |                         |                                       |                            |               |                                       |

4. 单击 Related Links 部分中的 Net Services Administration 。

| Related Links               |                                            |                                           |
|-----------------------------|--------------------------------------------|-------------------------------------------|
| All Metrics<br>Blackouts    | Manage Metrics<br>Monitoring Configuration | Alert History<br>Metric Collection Errors |
| Net Services Administration |                                            |                                           |

5. 显示 Net Services Administration 页面。本页面提供了管理监听器、目录命名、本地命名和指定文件位置的一种方式。

| ORACLE Enterprise Manager 10G                                                                                                    | Setua Preferences Hela Loacut                                                                                   |
|----------------------------------------------------------------------------------------------------|----------------------------------------------------------------------------------------------------|
| Database Control                                                                                                    | Database                                                                                                    |
|                                                                                                    |                                                                                                    |
| Host EDCDR32P1 > Net Service's Administration                                                                                                    |                                                                                                    |
| Net Services Administration                                                                                                    |                                                                                                    |
| The table below contains configuration file locations used for network administr:<br>Choose the configuration file, then select the category that you want to administ | ation. Use this to access functions such as adding a listener or adding net service name.<br>Iter and click Go. |
| Alter and Alter and Alter and                                                                                                    | Administer Usteners 💽 🗔                                                                                         |
| Select Configuration File Location                                                                                                    | Oracle Home                                                                                                    |
| /uD1/app/oracle/product/10.1.0/network/admin                                                                                                    | /u01/app/oracle/product/10.1.0                                                                                  |
|                                                                                                    |                                                                                                    |
| Databasa I Satura                                                                                                    | Enterprise Little Liscout                                                                                       |

Copyright @1996, 2003, Oracle, All rights reserved. About Oracle, Enterprise, Manaper 10p Database Cantrol Database | Setup | Preferences | Help | Legout

### 利用 Enterprise Manager 启动监听器

在这一部分中,您将了解到如何利用 Enterprise Manager 启动监听器。注意:如果监听器关闭,您将不能在浏 览器中访问 Enterprise Manager Database Control。只有在您打开了 Enterprise Manager Database Control 窗口时, 在本部分中列出的步骤才适用。如果您没有打开 Enterprise Manager Database Control 窗口,那么请参考下一部 分,了解关于利用监听器控制实用工具来启动监听器的详细信息。

执行下列步骤,利用 Enterprise Manager 来启动监听器:

1. 单击 Database Home 页面的 General 部分中的 Listener 链接。

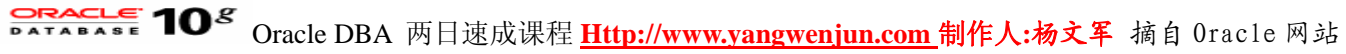

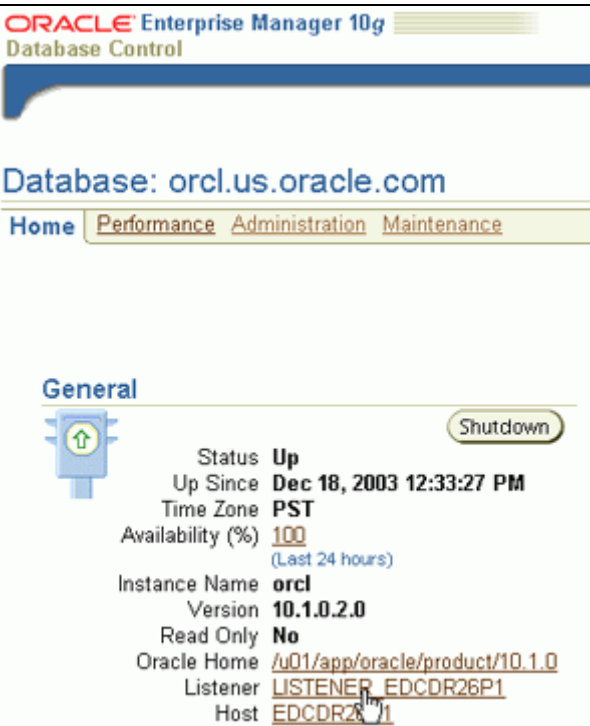

2. 显示 Listener Home 页面。单击 Start, 启动监听器。

| Oracle Enterprise Manager (SYS) - Listener: LISTENER_EDCDR26P1 - Microsoft Internet Explorer            |                                      | _ [ ]    |
|----------------------------------------------------------------------------------------------------|--------------------------------------|----------|
| ile Edit View Favorites Tools Help                                                                      |                                      |          |
| = Back + 🔿 - 🙆 🛃 🖓 Search 📾 Favorites 🖓 Media 🎯 🖏 - 🎰 😿 + 🖃 🎉                                           |                                      |          |
| ddress 🗃 http://144.25.8.226:5500/em/console/net/lsnr/home?type=oracle_listener⌖=LISTENER_EDCDR         | 26P1&actionMsg=true                  | i∂Go Lin |
| ORACLE Enterprise Manager 10g                                                                           | etup <u>Preferences Help</u><br>Data | Logout   |
|                                                                                                    |                                      |          |
| Listener: LISTENER_EDCDR26P1                                                                            |                                      |          |
| Home Serviced Databases                                                                                 |                                      |          |
| Page Refreshed                                                                                          | Dec 22, 2003 7:41:30                 | 5 AM 🚯   |
| General                                                                                                 |                                      |          |
| Status Down                                                                                             |                                      |          |
| Last Updated Dec 22, 2003 7:41:36 AM                                                                    |                                      |          |
| Related<br>Link Last Known State                                                                        |                                      |          |
| Home Serviced Databases                                                                                 |                                      |          |
|                                                                                                    |                                      | )        |
| Database   Setup   Preferences   Help   Logout<br>Copyright © 1996, 2003, Oracle. All rights reserved.  |                                      |          |
| http://144.25.8.226:5500/em/console/net/listener/listener?lsnTSecurity=&lsnTType=oracle_listener&lsnTOH | 🔹 Internet                           |          |

3. 显示 Start/Stop:LISTENER 页面。单击 OK 。

## Oracle DBA 两日速成课程 Http://www.yangwenjun.com 制作人:杨文军 摘自 0racle 网站

| 🚰 Oracle Enterprise Manager - Start/Stop: LISTENER - Microsoft Internet Explorer                                                                                                    |                        |            |
|----------------------------------------------------------------------------------------------------|------------------------|------------|
| File Edit View Favorites Tools Help                                                                                                    |                        | 10         |
| ↓=Back • → · 🙆 🛃 🖓 Search 🝙 Favorites @Media 🧭 🛂 • 🍰 😿 • 📄 🎊                                                                                                    |                        |            |
| Address 🚳 http://144.25.8.226:5500/em/console/net/listener/listener/listEner/listener/listen | ener&lsnTOHome=/u01/   | (∂Go Links |
| ORACLE Enterprise Manager 10g                                                                                                    | Setup Preferences Help | Logout A   |
|                                                                                                    |                        |            |
| Listener: LISTENER_EDCDR26P1 > Start/Stop: LISTENER                                                                                                    |                        |            |
| Start/Stop: LISTENER                                                                                                    |                        |            |
| Current Status Stopped<br>Operation Start                                                                                                    | Cancel                 | ) B        |
| Database I Setur I Preferences I Heln I Longuit                                                                                                    | Cancel                 | OK         |
| Copyright @ 1996, 2003, Oracle. All rights reserved.<br><u>About Oracle Enterprise Manager 10g Database Control</u>                                                                                                    |                        |            |
|                                                                                                    |                        |            |
|                                                                                                    |                        |            |
|                                                                                                    |                        | ×          |
| http://144.25.8.226:5500/em/console/net/listener/listener?lsnTSecurity= &lsnTType=oracle_listener&lsnTOH                                                                                                    | 😵 Internet             | 11.        |

4. 显示 Processing:Start Listener 页面。在监听器启动后显示 Listener 主页。

| 🚰 Oracle Enterprise Manager (SYS) - Microsoft Internet Explorer                                                                                                |              |             |                      |        |       |
|----------------------------------------------------------------------------------------------------|--------------|-------------|----------------------|--------|-------|
| File Edit View Favorites Tools Help                                                                                                    |              |             |                      |        | ۲     |
| ↔Back • → - 🙆 🛃 🖓 Search 🝙 Favorites @Media 🍏 🖏 - 进 🏦                                                                                                    |              |             |                      |        |       |
| Address 🕘 http://144.25.8.226:5500/em/console/net/listener/listener                                                                                            |              |             | •                    | è      | Links |
| ORACLE Enterprise Manager 10g<br>Database Control                                                                                                    | <u>Setup</u> | Preferences | <u>Help</u><br>Datab | Logout | *     |
|                                                                                                    |              |             |                      |        | 1     |
| Rocessing: Start Listener                                                                                                    |              |             |                      |        |       |
| Starting listener LISTENER                                                                                                    |              |             |                      |        |       |
| Listener start is in progress.                                                                                                    |              |             |                      |        |       |
| <b>STIP</b> This operation cannot be canceled. It will continue even if the browser window is closed                                                           | l.           |             |                      |        | ,     |
| Database   Setup   Preferences   Help   Logout<br>Copyright © 1996, 2003, Oracle. All rights reserved.<br>About Oracle Enterprise Manager 10g Database Control |              |             |                      |        |       |
|                                                                                                    |              |             |                      |        |       |
|                                                                                                    |              |             |                      |        | Ŧ     |
| Done I                                                                                                    |              | 🔹 Int       | ernet                |        |       |

## 利用监听器控制实用程序启动监听器

在这一部分中,您将了解到如何利用监听器控制实用程序来启动监听器。这些步骤适用于您不能访问 Enterprise Manager Database Control 来启动监听器的情况。

执行下列步骤,利用监听器控制实用工具来启动监听器:

1. 作为 oracle 用户登录到操作系统上。执行以下命令来启动监听器:

#### lsnrctl start

# **Cracle DBA**两日速成课程 <u>Http://www.yangwenjun.com</u> 制作人:杨文军 摘自 Oracle 网站

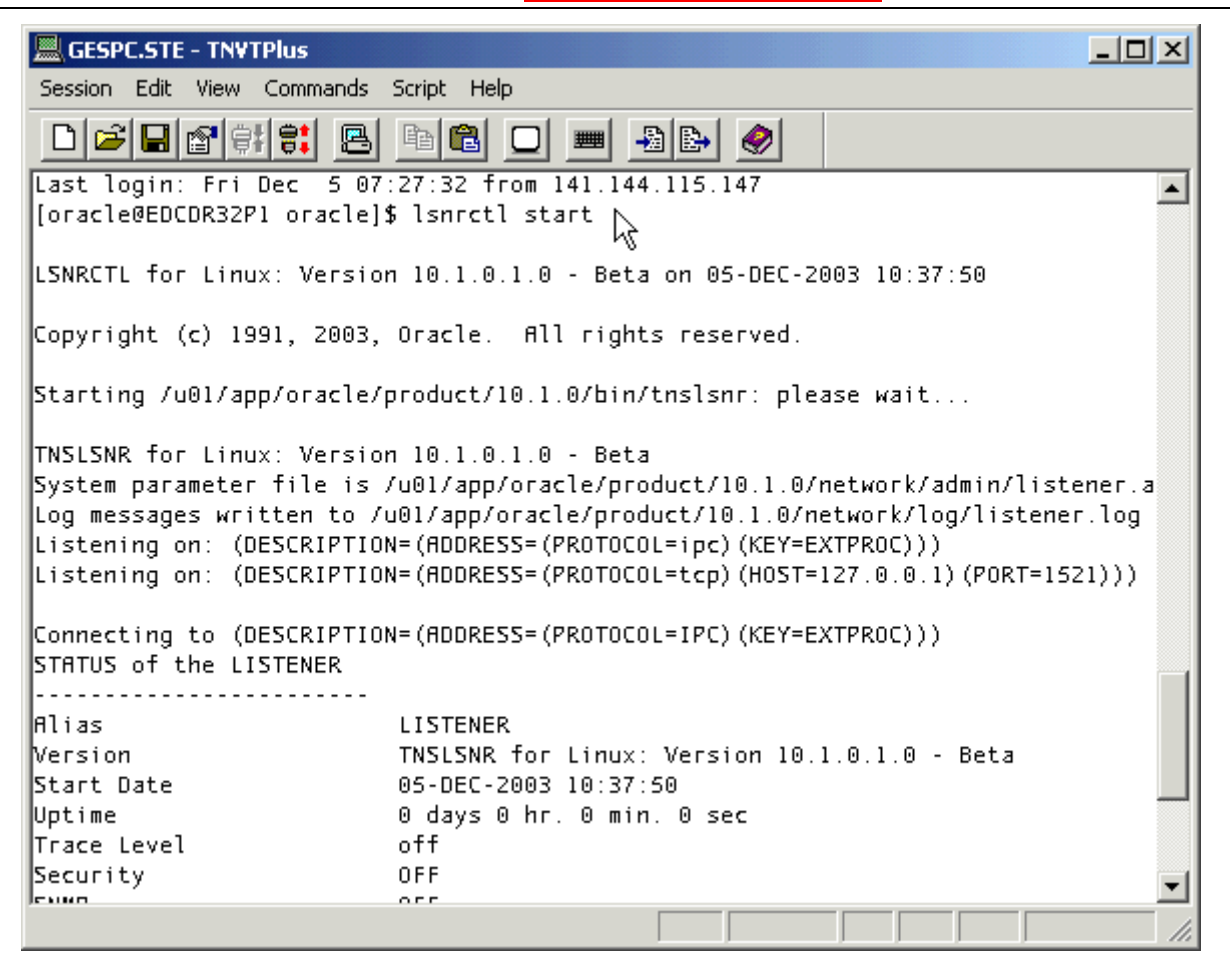

2. 您可以通过执行以下命令来检查监听器的状态:

lsnrctl status

| 🔜 GESPC.STE - TN¥TPlus                              |                                                            |  |  |  |
|-----------------------------------------------------|------------------------------------------------------------|--|--|--|
| Session Edit View Commands                          | Script Help                                                |  |  |  |
|                                                     |                                                            |  |  |  |
| [oracle@EDCDR32P1 oracle]:                          | \$ lsnrctl status                                          |  |  |  |
| LSNRCTL for Linux: Version                          | n 10.1.0.1.0 - Beta on 05-DEC-2003 10:39:55                |  |  |  |
| Copyright (c) 1991, 2003,                           | Oracle. All rights reserved.                               |  |  |  |
| Connecting to (DESCRIPTIO<br>STATUS of the LISTENER | N=(ADDRESS=(PROTOCOL=IPC)(KEY=EXTPROC)))                   |  |  |  |
| Alias                                               | LISTENER                                                   |  |  |  |
| Version                                             | TNSLSNR for Linux: Version 10.1.0.1.0 - Beta               |  |  |  |
| Start Date                                          | 05-DEC-2003 10:37:50                                       |  |  |  |
| Uptime                                              | 0 days 0 hr. 2 min. 5 sec                                  |  |  |  |
| Trace Level                                         | off                                                        |  |  |  |
| Security                                            | OFF                                                        |  |  |  |
| SNMP                                                | OFF                                                        |  |  |  |
| Listener Parameter File                             | /u01/app/oracle/product/10.1.0/network/admin/listenera     |  |  |  |
| Listener Log File                                   | /u01/app/oracle/product/10.1.0/network/log/listener.lg     |  |  |  |
| Listening Endpoints Summa                           | гу                                                         |  |  |  |
| (DESCRIPTION=(ADDRESS=(PROTOCOL=ipc)(KEY=EXTPROC))) |                                                            |  |  |  |
| (DESCRIPTION=(ADDRESS=(                             | PROTOCOL=tcp)(HOST=127.0.0.1)(PORT=1521)))                 |  |  |  |
| (DESCRIPTION=(ADDRESS=()                            | PROTOCOL=tcp) (HOST=127.0.0.1) (PORT=8080)) (Presentation) |  |  |  |
| (DESCRIPTION=(HDDRESS=()                            | PRUTUCUL=tcp)(HOST=127.0.0.1)(PORT=2100))(Presentation)    |  |  |  |
| Services Summary                                    |                                                            |  |  |  |
|                                                     |                                                            |  |  |  |

## Oracle DBA 两日速成课程 Http://www.yangwenjun.com 制作人:杨文军 摘自 Oracle 网站

## 配置本地命名,以便与其它数据库连接

在这一部分中,您将配置本地命名来与另一个数据库连接。您可以利用客户端 PC 上的 Net Manager,或利用 Enterprise Manager 来配置本地命名(如下所述):

- 利用 Net Manager 配置本地命名
- 利用 Enterprise Manager 配置本地命名

## 利用 Net Manager 配置本地命名

您必须配置客户端计算机,以便它能够与 Oracle 数据库连接。您首先必须安装 Oracle Database 客户端软件, 其中包括 Oracle Net 软件。一旦您安装了 Oracle Net,您就可以使用 Oracle Net Manager 通过本地命名方法来 配置网络服务名称(如下):

1. 在 Windows 上,通过单击以下菜单启动 Oracle Net Manager:

Start->Programs->Oracle->Configuration and Migration Tools->Net Manager

在 UNIX 或 Linux 上,在命令行下输入 netmgr ,调用 Oracle Net Manager。

| oracle@EDRSR8P1:~                 |   |
|-----------------------------------|---|
| File Edit Settings Help           |   |
| [oracle@EDRSR8P1 oracle]\$ netmgr | • |
|                                   |   |
|                                   |   |
|                                   |   |
|                                   | - |

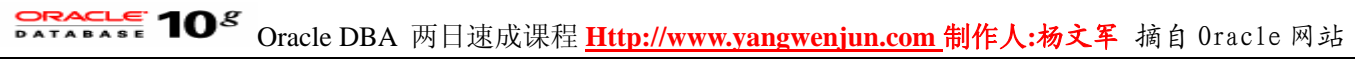

### 出现 Welcome 页面。

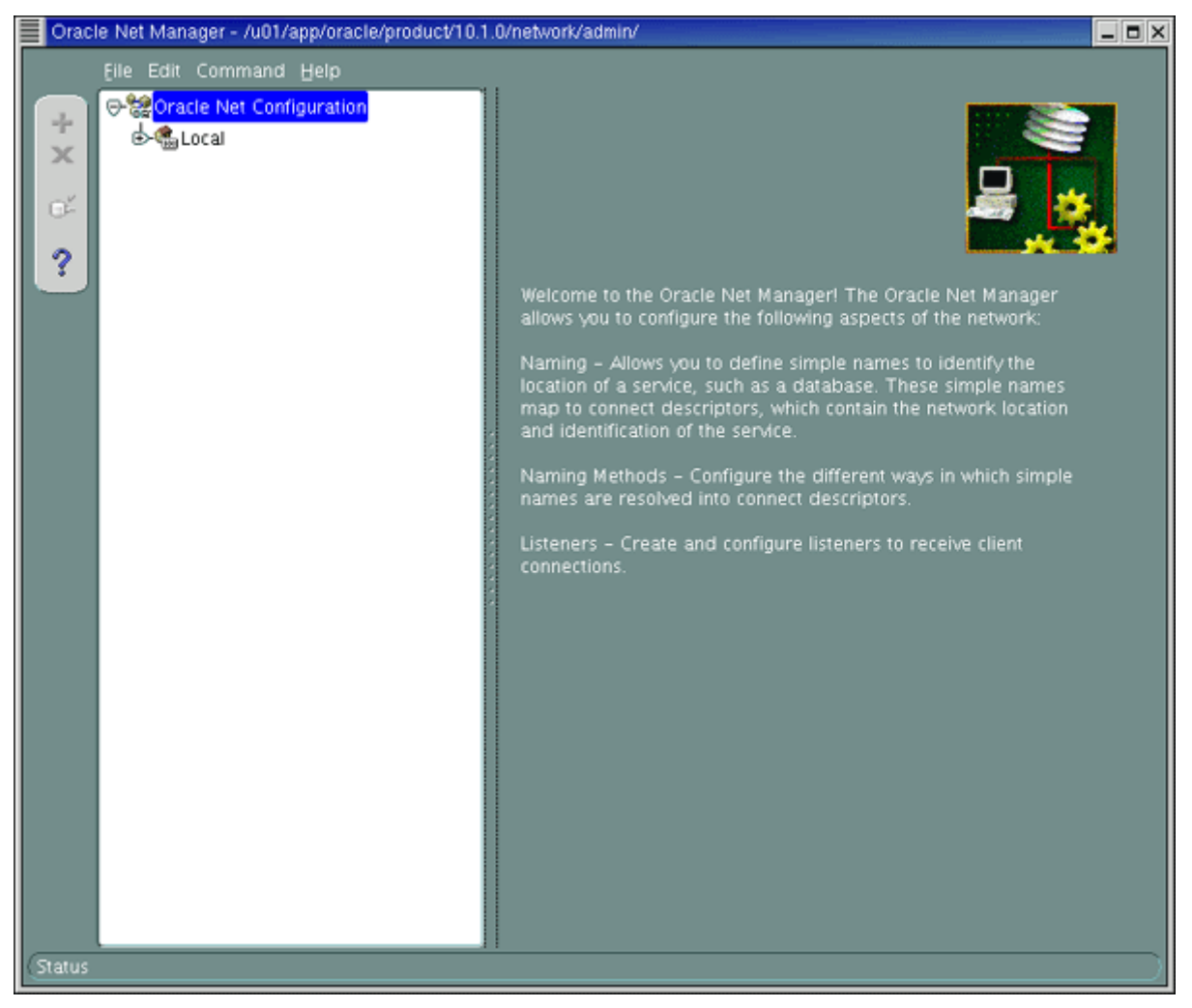

2. 展开 Local ,选择 Service Naming 。单击页面左边的加号 + 。

# Oracle DBA 两日速成课程 Http://www.yangwenjun.com 制作人:杨文军 摘自 0racle 网站

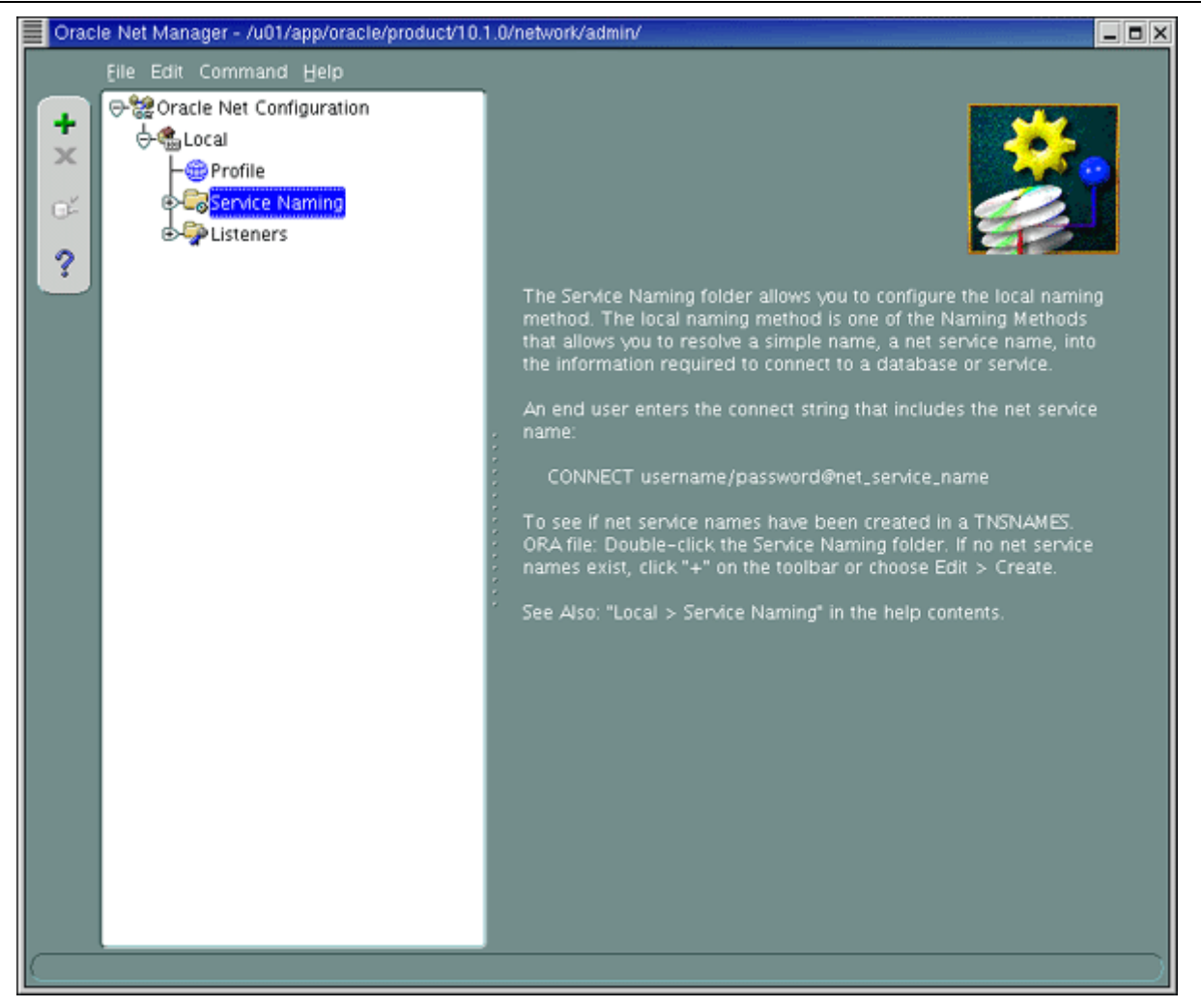

3. 出现 Net Service Name 向导。输入一个网络服务名称。单击 Next 。

| Net Service Name Wizard: | Welcome _ DX                                                                                                    |
|--------------------------|----------------------------------------------------------------------------------------------------|
|                          | To access an Oracle database, or other service, across the<br>network you use a net service name. This wizard will help you<br>create a net service name.<br>Enter the name you want to use to access the database or<br>service. It can be any name you choose.<br>Net Service Name: |
| Cancel                   | Seck Next S                                                                                                    |

4. 选择协议,用于连接数据库。您可以接受默认的 TCP/IP (网络协议)。必须配置数据库监听器使用相同的 网络协议。单击 Next 。

| DATABASE <b>10</b> <sup>g</sup> Oracle DB | A 两日速成课程 Http://www.yangwenjun.com | n 制作人:杨文军 | 摘自 Oracle 网站 |
|-------------------------------------------|------------------------------------|-----------|--------------|
|-------------------------------------------|------------------------------------|-----------|--------------|

| Net Service Name Wizard, | page 2 of 5: Protocol                                                                                                    |
|--------------------------|----------------------------------------------------------------------------------------------------|
|                          | To communicate with the database across a network, a network<br>protocol is used. Select the protocol used for the database you want<br>to access.<br>TCP/IP (Internet Protocol)<br>TCP/IP with SSL (Secure Internet Protocol)<br>IPC (Local Database) |
| Cancel                   | 🔇 Back 🛛 Next >>                                                                                                    |

5. 输入数据库计算机的主机名。单击 Next 。

| Net Service Name Wizard, | page 3 of 5: Protocol Settings                                                                                                    | - <b>-</b> × |
|--------------------------|----------------------------------------------------------------------------------------------------|--------------|
|                          | To communicate with the database using the TCP/IP protocol,<br>the database computer's host name is required. Enter the<br>TCP/IP host name for the computer where the database is<br>located.<br>Host Name: <u>139.185.35.109</u><br>A TCP/IP port number is also required. The port number for<br>Oracle databases is usually 1521. You should not normally ne<br>to specify a different port number.<br>Port Number: <u>1521</u> | ed           |
| Cancel                   | 🔇 Back Next >>                                                                                                    |              |

6. 输入数据库服务名。此外,选择 Connection Type, Shared 或 Dedicated。如果您不确定或希望使用默认的数据库连接类型,请选择 Database Default。单击 Next。

| ORACLE 10g |                                                     |              |
|------------|-----------------------------------------------------|--------------|
| DATABASE U | Oracle DBA 两日速成课程 Http://www.yangwenjun.com 制作人:杨文军 | 摘自 Oracle 网站 |

| Net Service Name Wizard, | page 4 of 5: Service                                                                                                    |                                                                                                    |
|--------------------------|----------------------------------------------------------------------------------------------------|----------------------------------------------------------------------------------------------------|
|                          | To identify the database or service y<br>service name, for Oracle8i 8.1 or lat<br>for Oracle8 8.0 database versions. T<br>Oracle8i or later database is normall | ou must provide either its<br>er, or system identifer (SID),<br>The service name for an<br>ly its global database name. |
|                          | (Oracle8i or later) Service Name:                                                                                                    | orci                                                                                                    |
|                          | O (Oracle8 or Previous) SID:                                                                                                    | ORCL                                                                                                    |
|                          | Optionally, you can choose if you war<br>server database connection. The def<br>decide.                                                                         | nt a shared or dedicated<br>'ault is to let the database                                                                |
|                          | Connection Type:                                                                                                    | Database Default 👻                                                                                                    |
| Cancel                   | 🔇 Back                                                                                                    | Next »                                                                                                    |

7. 向导的最后一页使您能够利用您输入的信息测试连接。

| Net Service Name Wizard, pa | ge 5 of 5: Test                                                                                                    |
|-----------------------------|----------------------------------------------------------------------------------------------------|
|                             | Press Test if you would like to verify that the database can be<br>reached using the information provided.<br>When you are finished, or if you want to skip testing, press<br>Finish to create the net service name or, if enabled, Next to<br>continue.<br>Test |
| Cancel                      | <u> </u>                                                                                                    |

8. 您可以单击 Change login,并输入用户名和口令来修改默认登录。单击 Test 。向导将告诉您连接测试是否 成功。单击 Close, 然后单击 Finish 。

| ORACLE 10g  |            |                            |                          |       |    |           |
|-------------|------------|----------------------------|--------------------------|-------|----|-----------|
| DATABASE IV | Oracle DBA | 两日速成课程 <u>Http://www.y</u> | <u>angwenjun.com</u> 制作人 | .:杨文军 | 摘自 | Oracle 网站 |

| Connection Test                                                                                                    |                   |
|----------------------------------------------------------------------------------------------------|-------------------|
| Expect connecting to the database to take from one to several seconds to complete. If it tal<br>longer, please wait; the reason for any failure will be displayed. To change the userid and<br>password used for the test press Change Login.<br>When finished testing press Close. | <es< td=""></es<> |
| Attempting to connect using userid: hr<br>The connection test was successful.                                                                                                    |                   |
|                                                                                                    | D                 |
| Change Login                                                                                                    | Close             |

9. 新的服务出现在 Service Naming 文件夹下。您可以查看或修改 Service Identification 和 Address Configuration 下的高亮服务的配置。

# **Cracle DBA**两日速成课程 <u>Http://www.yangwenjun.com</u> 制作人:杨文军 摘自 0racle 网站

| Oracle Net Mar    | nager - /u01/app/oracle/product/10.                                                                                                    | 1.0/ne | etwork/admin/                     |
|-------------------|----------------------------------------------------------------------------------------------------|--------|-----------------------------------|
| <u>E</u> ile Edit | Command Help                                                                                                    |        |                                   |
| + 🕬               | acle Net Configuration                                                                                                    |        | Service Identification            |
| ×                 | eccal<br>Profile                                                                                                    |        | Service Name: orcl Advanced       |
| <b>•</b> 🕈        | Service Naming                                                                                                    |        | SID:                              |
| ?                 | - R Isdb                                                                                                    |        | Connection Type: Database Default |
|                   | Gagorci<br>Gagorci Gagorci |        |                                   |
|                   |                                                                                                    |        | Address Configuration             |
|                   |                                                                                                    |        | Address 1                         |
|                   |                                                                                                    |        | Protocol: TCP/IP                  |
|                   |                                                                                                    |        | Host Name: 139.185.35.109         |
|                   |                                                                                                    |        | Port Number: 1521                 |
|                   |                                                                                                    |        | Show Advanced                     |
|                   |                                                                                                    |        |                                   |
|                   |                                                                                                    |        |                                   |
|                   |                                                                                                    |        |                                   |
|                   |                                                                                                    |        |                                   |
|                   |                                                                                                    |        | Help                              |
|                   |                                                                                                    |        |                                   |
|                   |                                                                                                    |        |                                   |
|                   |                                                                                                    |        |                                   |

### 利用 Enterprise Manager 配置本地命名

执行下列步骤,利用 Enterprise Manager 配置网络服务名:

1. 单击 Database Home 页面的 General 部分中的 Listener 页面。

| ORACLE Enterprise Manag<br>Database Control                                                                                                    | ger 10g                                                                                                    |                                                                                                    | Sature Pro                                                                                                    | ferences Help Logout<br>Database |
|----------------------------------------------------------------------------------------------------|----------------------------------------------------------------------------------------------------|----------------------------------------------------------------------------------------------------|----------------------------------------------------------------------------------------------------|----------------------------------|
| Database: orcl.us.ora                                                                                                    | acle.com                                                                                                    |                                                                                                    |                                                                                                    |                                  |
| Home Performance Administ                                                                                                    | tration Maintenance                                                                                                    |                                                                                                    |                                                                                                    |                                  |
|                                                                                                    |                                                                                                    |                                                                                                    | Page Refreshed Feb 2, 2004 2<br>View Data                                                                       | 2:37:01 PM Refresh               |
| General                                                                                                    |                                                                                                    | Host CPU                                                                                                    | Active Sessions                                                                                                 |                                  |
| Status Up<br>Up Since Feb<br>Time Zone PST<br>Availability (%) 15.6<br>(Last<br>Instance Name orci<br>Version 10.1<br>Read Only No<br>Oracle Home A01<br>Listener LIST<br>Host edis | Shutdown<br>3, 2004 7-51:19 AM<br>13<br>124 hours)<br>1,0.2.0<br>1/app/oracle/product/10.1.0<br>TENER_EDRSR8P1 us.oracle.com<br>af6p1.us.oracle.com | 100%<br>75<br>50<br>25<br>0<br>Run Queue<br>Paging (pages per second)                                                             | Active Sessions<br>SQL Response Time (%)                                                                        | CPU<br>L/Q<br>War.               |
| High Availability<br>Instance Recovery<br>Time (seconds)<br>Last Backup<br>Archive Area Used<br>(%)<br>Flashback Lopping                                                            | 10 Data<br>Visibled Data<br>Proble<br>Proble<br>P<br>P<br>Q Dump<br>Disabled                                                                        | te Usage<br>thase Size (GB) 1<br>trablespaces ✓ 0<br>gment Findings <u>Not Configured</u><br>tolicy Violations ✓ 0<br>Unavailable | Diagnostic Summa<br>Performance Findings<br>All Policy Violations<br>Alert Log<br>Alerts<br>Critical<br>Warming | ry<br>3 61<br>No ORA- errors     |

2. 显示 Listener Home 页面。向下滚动至页面底部。单击 Related Links 部分中的 Net Services Administration 。

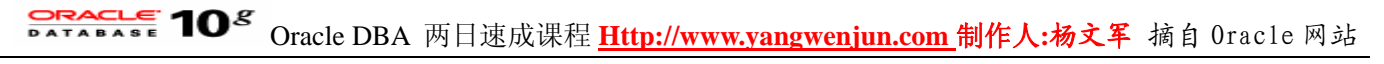

| ener: LISTENER_EDR                                                                                                    | SR8P1.us.oracle.com                                                                                |                                              |                                      |                                       |                                                             |
|----------------------------------------------------------------------------------------------------|----------------------------------------------------------------------------------------------------|----------------------------------------------|--------------------------------------|---------------------------------------|-------------------------------------------------------------|
| se Serviced Databases                                                                                                    |                                                                                                    |                                              | Page Refre                           | shed Feb 3                            | 3, 2004 8:05:15 AM 💽                                        |
| eneral                                                                                                    |                                                                                                    |                                              | State                                |                                       |                                                             |
| Status Up<br>Availability (%) 100<br>(Lest 24 Hours)<br>Alias LISTENER<br>Version 10.1.0.2.0<br>Oracle Home ( <u>AUI/app/orac</u><br>(AUDRESS=<br>LISTENER.ORA<br>Location / u01/app/orac<br>Start Time Jan 26, 2004<br>Host <u>edrar6p1.us.</u> | )<br>(PROTOCOL=TCP)(HOST=EDRSR8<br>acle/product/10.1.0/network/admin<br>4 8:15:28 AM<br>oracle.com | Ecit) (N<br>191.us.oracie.com)(PORT=152<br>1 | Established Conn<br>Refused Conn     | TNS Pin<br>ections per<br>ections per | ng (ms) <del>v</del> 10<br>minute 2 <u>8.37</u><br>minute Q |
| everity Target Name Typ                                                                                                    | get<br>e Category Name                                                                             | Message                                      | Alert Triggered                      | Last<br>Value                         | Time                                                        |
| × edrs:6p1.us.oracle.com Host                                                                                                    | t Disk Disk Utilization<br>Activity (%)                                                            | Disk Utilization for hda is<br>97.74%        | Jan 26, 2004 10:35:20<br>AM          | 99.93                                 | Feb 3, 2004 7:54:44<br>AM                                   |
| e Serviced Databases                                                                                                    |                                                                                                    |                                              |                                      |                                       |                                                             |
| ated Links                                                                                                    |                                                                                                    |                                              |                                      |                                       |                                                             |
| Metrics<br>ickouts                                                                                                    | Manage Metrics<br>Monitoring Configu                                                               | ration                                       | Alert History<br>Metric Collection 8 | Internet                              |                                                             |
| services Administration                                                                                                    |                                                                                                    |                                              |                                      |                                       |                                                             |

3. 显示 Net Services Administration 页面。选择合适的 Configuration File Location 。从 Administer 下拉菜单中 选择 Local Naming 。单击 Go 。

|                                                                                                    |                                                                 | _ |
|----------------------------------------------------------------------------------------------------|-----------------------------------------------------------------|---|
| ORACLE Enterprise Manager 10g                                                                             | Setua Preferences Hela Loaout                                   | * |
| Database Control                                                                                          | Database                                                        |   |
|                                                                                                    |                                                                 |   |
| Host: edrsr8p1.us.oracle.com > Net Services Administration                                                |                                                                 |   |
| Net Services Administration                                                                               |                                                                 |   |
| The table below contains configuration file locations used for network administration. Use this to access | functions such as adding a listener or adding net service name. |   |
| Choose the configuration file, then select the category that you want to administer and click Go.         |                                                                 |   |
|                                                                                                    | Administer Local Naming 💷 💽                                     |   |
| Select Configuration File Location                                                                        | Oracle Home                                                     |   |
| /u01/app/oracle/product/10.1.0/network/admin                                                              | /u01/app/oracle/product/10.1.0                                  |   |
|                                                                                                    |                                                                 |   |
| Database J. Ostas J. Databases J. Ulda J.                                                                 | Laura                                                           |   |
| Copyright @1996, 2003, Oracle. All rights reserved.                                                       | Logout                                                          |   |
| About Oracle Enterprise Manager 10g Database Control                                                      |                                                                 |   |
|                                                                                                    |                                                                 |   |
|                                                                                                    |                                                                 |   |
|                                                                                                    |                                                                 |   |
|                                                                                                    |                                                                 |   |
|                                                                                                    |                                                                 |   |
|                                                                                                    |                                                                 |   |
|                                                                                                    |                                                                 |   |
|                                                                                                    |                                                                 |   |
|                                                                                                    |                                                                 |   |
|                                                                                                    |                                                                 |   |
|                                                                                                    |                                                                 |   |
|                                                                                                    |                                                                 |   |
|                                                                                                    |                                                                 |   |
|                                                                                                    |                                                                 |   |
|                                                                                                    |                                                                 | - |
|                                                                                                    |                                                                 | _ |

4. 输入主机用户名和口令, 然后单击 Login 。

| ORACLE Enterprise Manager 10g                                                                             |                                                                                                    | Setue Preferences Hele Losout |
|----------------------------------------------------------------------------------------------------|----------------------------------------------------------------------------------------------------|-------------------------------|
| Net Services Administration                                                                               | n: Host Login                                                                                              |                               |
| Host<br>Oracle Home<br>• Usemame<br>• Password                                                            | edrsr8p1.us.oracle.com<br>/u01/app/oracle/product/10.1.0<br> oracle<br> <br>I Save as Preferred Credential | Cancel Login                  |
| Copyright @ 1996, 2003, Oracle. All rights reserved.<br>About Oracle Enterprise Manager 10g Dutabase Conf | Database   Setup   Preferences   Help   Logout<br>al                                                       | Cancel Login                  |

5. 显示 Local Naming 页面。单击 Create 按钮或选择一个现有的网络服务名称,然后单击 Create Like 。

Ŧ

| RACLE Enterpris           | æ Manager 10 <i>g</i>     |                                       |                               | Setup Preferences Help Loaput                         |
|---------------------------|---------------------------|---------------------------------------|-------------------------------|-------------------------------------------------------|
| tabase Control            |                           |                                       |                               | Database                                              |
| t: edrsr8p1.us.oracle     | com > Net Services Ad     | ministration > Local Naming /u01      | /app/oracle/product/10.1.0/ne | atwork/admin                                          |
| cal Naming:               | /u01/app/oracle/          | product/10.1.0/networ                 | rk/admin                      |                                                       |
| se are the local Net      | Service Names in Insnam   | es.ora file at /u01/app/oracle/produc | t/10.1.0/network/admin. You   | can test, edit, create and delete a Net Service Name. |
|                           |                           |                                       |                               | Creat                                                 |
| ant Net Condea Na         |                           | Identification Tunn                   | Identification Value          | Heat                                                  |
| extproc connect           | ion data                  | SID                                   | PLSExtProc                    | Titasa                                                |
| orcl                      |                           | Service Name                          | orcl.us.oracle.com            | EDRSR8P1.us.oracle.com                                |
|                           |                           |                                       |                               |                                                       |
| it oracie unterprise Mari | get tog statapate Control |                                       |                               |                                                       |
|                           |                           |                                       |                               |                                                       |
|                           |                           |                                       |                               |                                                       |
|                           |                           |                                       |                               |                                                       |
|                           |                           |                                       |                               |                                                       |
|                           |                           |                                       |                               |                                                       |
|                           |                           |                                       |                               |                                                       |
|                           |                           |                                       |                               |                                                       |
|                           |                           |                                       |                               |                                                       |
|                           |                           |                                       |                               |                                                       |
|                           |                           |                                       |                               |                                                       |

6. 显示 Create Net Service Name 通用页面。在 Net Service Name 域中输入一个名称。在 Database Information 部分中,输入一个目标服务并选择一种数据库连接类型来配置服务支持。如果目标服务是 Oracle8i 或更高版本 的数据库,那么选择 Use Service Name,然后在 Service Name 域中输入一个服务名称。如果目标服务是 Oracle 8.0 版数据库,那么选择 Use SID,然后为 SID 域中的一个例程输入一个 Oracle 系统标识符。然后向下滚动 至页面底部。在 Addresses 部分中,配置协议支持。单击 Add 。

注意: 如果您执行该任务的计算机与您利用 Net Manager 配置本地命名的计算机相同,那么请务必在 Net Service Name 域中输入一个不同的名称。

## Oracle DBA 两日速成课程 Http://www.yangwenjun.com 制作人:杨文军 摘自 0racle 网站

| ORACLE Enterprise Manager 10g<br>Database Control                                                                                                    | 240                                                   | an Preferences Help Losout -<br>Database |
|----------------------------------------------------------------------------------------------------|-------------------------------------------------------|------------------------------------------|
| Host: edraf8p1.us.oracle.com > Net Services Administration > Local Naming: A01.<br>Create Net Service Name                                                         | app/oracle/product/10.1.0/network/admin > Create N    | et Service Name                          |
|                                                                                                    |                                                       | Cancel OK                                |
| General Advanced                                                                                                    |                                                       |                                          |
| * Net Service Name Isdb                                                                                                    |                                                       |                                          |
| Database Information                                                                                                    |                                                       |                                          |
| To identify the database or service, you must provide either its service name (recor<br>global database name, a name comprising the database name and domain name. | nmended) or the Oracle System Identifer (SID). The se | rvice name is normally its               |
| Use Service Name     Service orcl.us.oracle.com     Name                                                                                                    |                                                       |                                          |
| C Use SID SID                                                                                                    |                                                       |                                          |
| Choose if you want a shared or dedicated server database connection.                                                                                               |                                                       |                                          |
| Catabase Default<br>Requests will be served by whetever database default is.                                                                                       |                                                       |                                          |
| C Dedicated Server<br>Requests will be served by dedicated server.                                                                                                 |                                                       |                                          |
| C Shared Server<br>Request will be served by shared server.                                                                                                    |                                                       |                                          |
| Addresses                                                                                                    |                                                       |                                          |
|                                                                                                    |                                                       | Add                                      |
| Select Protocol                                                                                                    | Protocol Details                                      | ₽.                                       |
| (veo items louno.)                                                                                                    |                                                       | -                                        |

7. 显示 Add Address 页面。从 Protocol 列表中,选择监听器配置监听的协议。输入 Port 和 Host 域。这些域 必须和监听地址匹配。单击 OK。

| ORACLE Enterprise Manager 10g Database Control Host: edisr8p1 us.oracle.com > Net Services Administration > Local Naming: A01/app/oracle/product/10.1.0/network/admin > 0 Add Address Add Address | Setur Preferences Helo Logout Database |
|----------------------------------------------------------------------------------------------------|----------------------------------------|
| Protocol TCP/IP   Port 1521  Host Tise.35.109 The host name or Pladdress of the computer.                                                                                                    | Cancel OK                              |
| Advanced Parameters                                                                                                    |                                        |
| The following parameters are introduced in Oracle version 10i.                                                                                                    |                                        |
| Total Send Buffer Size (Bytes)<br>Cumulative size for all send operations.                                                                                                    |                                        |
| Total Receive Buffer Size (Bytes) Cumulative size for all receive operations.                                                                                                    |                                        |
| Database   Setup   Preferences   Help   Lopout<br>Copyright @ 1996, 2003, Oracle. All rights reserved.<br>About Oracle Enterprise Manager 10g Database Control                                    | Cancel) OK                             |
|                                                                                                    |                                        |

8. 再次显示 Create Net Service Name 页面。单击 OK 。在 Local Naming 页面上显示了一条创建成功消息。

# **Oracle DBA**两日速成课程 <u>Http://www.yangwenjun.com</u>制作人:杨文军 摘自 Oracle 网站

| Datab<br>Host:                                                                                                    | ACLE Enterprise Manager 10g<br>ase Control<br>edistBp1.us.oracle.com > Net Services Ad         | ministration > Local Naming: /u01/             | app/oracle/product/10.1.0/network/adr | Setue Preferences Hele Loaout<br>Database |
|----------------------------------------------------------------------------------------------------|------------------------------------------------------------------------------------------------|------------------------------------------------|---------------------------------------|-------------------------------------------|
| Local Naming: /u01/app/oracle/product/10.1.0/network/admin           Image: Creation Message           Net Service "fsdb" created successfully. |                                                                                                |                                                |                                       |                                           |
|                                                                                                    |                                                                                                |                                                | (Test Con                             | mection) Create Like) Edit) Delete)       |
| Selec                                                                                                    | Net Service Name                                                                               | Identification Type                            | Identification Value                  | Hosts                                     |
| æ                                                                                                    | extproc_connection_data                                                                        | SID                                            | PLSExtProc                            |                                           |
| 0                                                                                                    | orcl                                                                                           | Service Name                                   | orcl.us.oracle.com                    | EDRSR8P1.us.oracle.com                    |
| 0                                                                                                    | fsdb                                                                                           | Service Name                                   | orcl.us.oracle.com                    | 139.185.35.109                            |
| Copyrig<br>About C                                                                                                    | ht @ 1996, 2003, Cracle. All rights reserved.<br>Katle Enterprise Manager 10g Database Control | <u>Database</u>   <u>Setup</u>   <u>Pref</u> s | rrences   Help   Lopout               |                                           |

9. 选择您刚刚创建的网络服务名称。单击 Test Connection 。

| Host:              | CLE Enterprise Manager 10g<br>edisit8p1.us.oracle.com > Net Services Ad<br>al Naming: /u01/app/oracle/<br>Creation Message<br>Net Service "fsdb" created successfully. | ministration > Local Naming: A01.<br>product/10.1.0/networ | /app/oracle/product/10.1.0/network/ad<br>k <b>/admin</b> | Setue Preferences Hele Losout<br>Database             |
|--------------------|----------------------------------------------------------------------------------------------------|------------------------------------------------------------|----------------------------------------------------------|-------------------------------------------------------|
| These              | are the local Net Service Names in Insname                                                                                                    | rs.ora file at /u01/app/oracle/produc                      | t/10.1.0/network/admin. You can test,                    | edit, create and delete a Net Service Name.<br>Create |
| Calas              | Net Condex Name                                                                                                    | Literation Trees                                           | Indeptitionation Makes                                   | There are the control to the                          |
| Selec              | externe connection data                                                                                                    | cin                                                        | DI SExtPage                                              | ynosis                                                |
| 0                  | extproc_connection_data                                                                                                    | SiD<br>Senice Name                                         | PLSEXIFIC                                                | EDDSD9D1 us sussla sam                                |
| 6                  | orei<br>fedb                                                                                                    | Centice Name                                               | orcl.us.oracle.com                                       | 120 105 26 100                                        |
| 80                 | 1500                                                                                                    | Service Marrie                                             | orci.us.oracie.com                                       | 139,105,35,109                                        |
| Copyrig<br>About 0 | ht © 1996, 2003, Oracle. All rights reserved.<br>Nasile Enterprise Manager 10g Database Control                                                                        | <u>Database</u> i <u>Setup</u> i <u>Pref</u>               | erences i Help i Logout                                  |                                                       |

10. 输入 dbsnmp 的口令, 然后单击 Test 。

# **Cracle DBA**两日速成课程 <u>Http://www.yangwenjun.com</u>制作人:杨文军 摘自 Oracle 网站

| Host: edits@pl_us_oracle.com > Net Services Administration > Local Naming: //01/app/oracle/product/10.1.0/network/admin > Test Connection To Net Service Name:fsdb         Cest Connection To Net Service Name:fsdb         Option         Provide username and password for the testing the connection.         • Username [dbsmmp]         • Password         Test         Option         Coverance         Vestion         Option         Option <tr< th=""><th>ORACLE Enterprise Manager 10g<br/>Database Control</th><th>Setup</th><th>Preferences</th><th>Help Logout<br/>Database</th><th>*</th></tr<> | ORACLE Enterprise Manager 10g<br>Database Control                                                                                                    | Setup | Preferences | Help Logout<br>Database | * |
|----------------------------------------------------------------------------------------------------|----------------------------------------------------------------------------------------------------|-------|-------------|-------------------------|---|
| Host: edistigal_us_oracle.com > Net/Services Administration > Local Naming: A01/apploracle/product/10.1.0/network/admin > Test Connection To Net Service Name:fsdb <b>Connection To Net Service Name:fsdb Login Information</b> Provide usemanne and password for the testing the connection.             · Usemanne [dbsnmp]             · Password             Test             Connection Concertation Content (Concertation Concertation)             · Password             Test             Connection Concertation Concertation             · Descente (Connection Concertation)             · Password             · Test             Convection Concertation             Convection Concertation             Convection Concertation             Convection Concertation             Convection Concertation             Convection Concertation             Convection Concertation             Convection Concertation             Convection Concertation             Convection Concertation             Convection Convection Convectint                                         |                                                                                                    |       |             |                         |   |
| Test Connection To Net Service Name:fsdb         Login Information         Provide username and password for the testing the connection.         • Username dbsnmp         • Password         Test         Test         • Copyright @ 1996, 2003, Oracle. All rights reserved.         About Grasis Enteroise Manager 10g Buttabare Control                                                                                                    | Host: edrar8p1.us.oracle.com > Net Services Administration > Local Naming: A01/app/oracle/product/10.1.0/network/admin ><br>Test Connection To Net Service Name:fsdb |       |             |                         |   |
| OK         Provide username and password for the testing the connection.         • Username dbsnmp         • Password         Test         Correct         Database   Setup   Preferences   Help   Legout         Copyright @ 1996, 2003, Oracle. All rights reserved.         About Oracle Entencine Manager 100 Outabase. Control                                                                                                    | Test Connection To Net Service Name:fsdb                                                                                                    |       |             |                         |   |
| Login Information         Provide username and password for the testing the connection.         • Username dbsnmp         • Password ************************************                                                                                                    |                                                                                                    |       |             | OK                      |   |
| Provide username and password for the testing the connection.    Username dbsnmp  Password                                                                                                    | Login Information                                                                                                    |       |             |                         |   |
| Username dbsnmp     Password     Test     Test     Database   Setup   Preferences   Help   Logout Copyright @ 1996, 2003, Oracle. All rights reserved.     About Oracle Enterprise Manager 10g Database Control                                                                                                    | Provide username and password for the testing the connection.                                                                                                    |       |             |                         |   |
| Password  Test  Test  Copyright @ 1996, 2003, Oracle. All rights reserved.  About Oracle Enterprise Manager 10g Outabase Control                                                                                                    | « Usemame dbsnmp                                                                                                    |       |             |                         |   |
| Copyright @ 1996, 2003, Oracle. All rights reserved.<br>About Oracle Enterprise Manager 10a Ostabare Control                                                                                                    | * Password                                                                                                    |       |             |                         |   |
| Database   Setup   Preferences   Help   Logout Copyright @ 1996, 2003, Oracle. All rights reserved. About Oracle Enterprise Manager 10g Database Control                                                                                                    | Test                                                                                                    |       |             |                         |   |
| Copyright @ 1996, 2003, Oracle. All rights reserved.<br>About Oracle Enterprise Manager 10s Ostabare Control                                                                                                    | P6                                                                                                    |       |             | OK                      |   |
| About Orasie Enterprise Manager 10g Dutabase Control                                                                                                    | Copyright @ 1996, 2003, Oracle. All rights reserved.                                                                                                    |       |             |                         |   |
|                                                                                                    | About Oracle Enterprise Manager 10g Database Control                                                                                                    |       |             |                         |   |
|                                                                                                    |                                                                                                    |       |             |                         |   |
|                                                                                                    |                                                                                                    |       |             |                         |   |
|                                                                                                    |                                                                                                    |       |             |                         |   |
|                                                                                                    |                                                                                                    |       |             |                         |   |
|                                                                                                    |                                                                                                    |       |             |                         |   |
|                                                                                                    |                                                                                                    |       |             |                         |   |
|                                                                                                    |                                                                                                    |       |             |                         |   |
|                                                                                                    |                                                                                                    |       |             |                         | - |

11. 显示 Test Result 页面。单击 OK 。

| ORACLE Enterprise Manager 10g<br>Database Control                                                                                                    | Setup | Preference | a <u>Help</u> Logout<br>Database | Î        |
|----------------------------------------------------------------------------------------------------|-------|------------|----------------------------------|----------|
|                                                                                                    |       |            |                                  | - II     |
| Host: edrsr8p1.us.oracle.com > Net Services Administration > Local Naming: /u01/app/oracle/product/10.1.0/network/admin ><br>Test Connection To Net Service Name:fsdb |       |            |                                  |          |
| Test Connection To Net Service Name:fsdb                                                                                                    |       |            |                                  |          |
|                                                                                                    |       |            | 01                               | 0        |
| (j) Test Result                                                                                                    |       |            |                                  |          |
| The test was successful. See log for details.                                                                                                    |       |            |                                  |          |
| Login Information                                                                                                    |       |            |                                  |          |
| Provide username and password for the testing the connection.                                                                                                    |       |            |                                  |          |
| * Username  dbsnmp                                                                                                    |       |            |                                  |          |
| * Password                                                                                                    |       |            |                                  |          |
| (Test)                                                                                                    |       |            |                                  |          |
| Log                                                                                                    |       |            |                                  |          |
| Attempting to connect using userid: dbsnmp                                                                                                    |       |            |                                  |          |
| The test was successful.                                                                                                    |       |            |                                  |          |
|                                                                                                    |       |            |                                  | <u>,</u> |
|                                                                                                    |       |            | ОК                               |          |
| Database   Setup   Preferences   Help   Lopout                                                                                                    |       |            |                                  | -        |

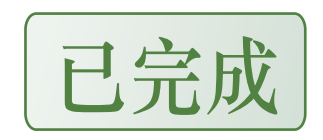